## PAS A PAS DE PROCEDURE D'INSCRIPTION SUR ECOLE DIRECTE

1. Connectez-vous à votre espace EcoleDirecte parents, dans votre espace famille, cliquez sur l'icône « dossier d'inscription ».

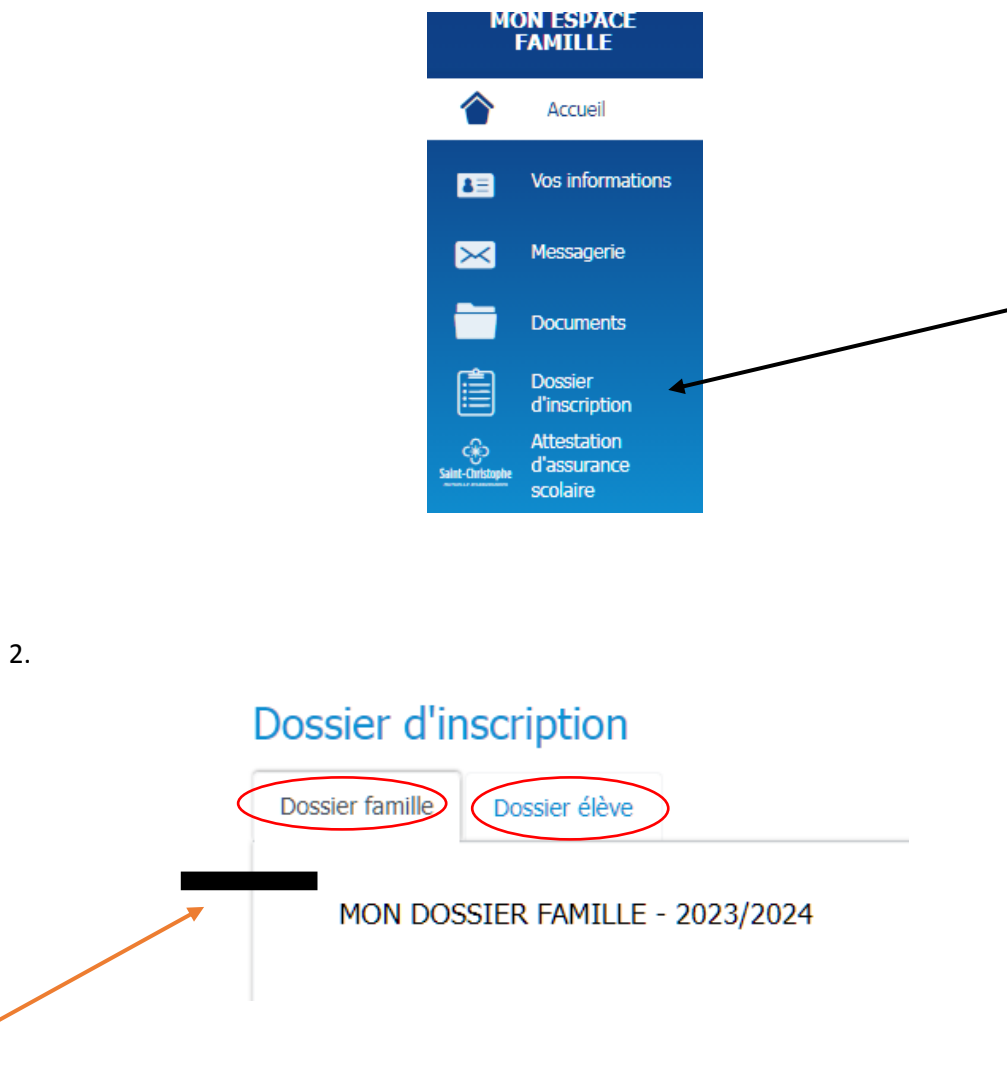

a. Onglet « dossier famille »

| MON DOSSIER FAMILLE - 2023/2024                                                                                                    |                                                                                                    | Valider mon dossier familie                                                                                                    |  |  |
|----------------------------------------------------------------------------------------------------|----------------------------------------------------------------------------------------------------|----------------------------------------------------------------------------------------------------|--|--|
|                                                                                                    | Merci de compléter le dossier famille, le valider après avoir signé et fourni (le cas échéant) tous les docur<br>Merci de compléter le dossier élèves, le valider après avoir signé et fourni (le cas échéant) tous les docun<br>Merci de vérifier vos corotonnées postales, téléphoniques dans l'espace Famille "vos informations". Si né<br>une demande de modification.<br>Attention, une fois les dossiers famille ou élève validés vous ne pourrez plus télécharger les pièces jointes<br>La date limite pour compléter votre dossier et le signer est le 17 juin 2023. | nents.<br>ents.<br>essaire, effectuer                                                                                                    |  |  |
| <ul> <li>A Vous devez saisir un IBAN valide</li> <li>A Vous devez fournir les pièces obligatoires du dossier</li> <li>A Veuillez confirmer la lecture des documents</li> <li>A Veuillez renseigner les informations complémentaires</li> </ul> | famille<br>s obligatoires                                                                                                    |                                                                                                    |  |  |
| VOS INFORMATIONS DE FACTURATION                                                                                                    |                                                                                                    |                                                                                                    |  |  |
| IBA<br>Domiciliation bancai<br>Titulaire du comp                                                                                                    | N                                                                                                    |                                                                                                    |  |  |
| 6 Le paiement des frais se fait par prélèvement mensuel automatique d'octobre à avôt. Vous pourrez visualiser le mandat Sepa après la validation de votre dossier.                                                                             |                                                                                                    |                                                                                                    |  |  |
| Cotisation association de parents d'élèves <b>O</b>                                                                                                    | Oui 🔿 Non 🔿 Uniquement la cotisation établissement                                                                                                    | COTISATION APEL: 22,75 € par familie/an<br>S' vous cotisez déjá dara un autor etablissement : 4€ par familie/an, dans ce cas, cochez<br>'Uniquement la cotisation etablissement'. |  |  |
|                                                                                                    |                                                                                                    |                                                                                                    |  |  |

Suivez étape par étape les points à renseigner, chaque menu déroulant vous permet de sélectionner la réponse souhaitée.

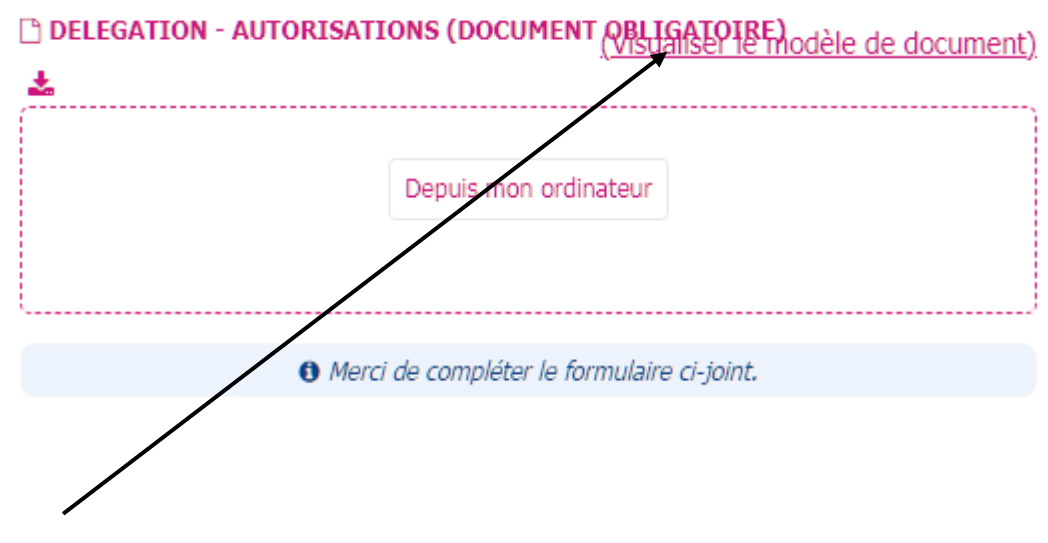

En cliquant sur « Visualiser le modèle de document », un pdf modifiable s'ouvre, vous devez alors le compléter.

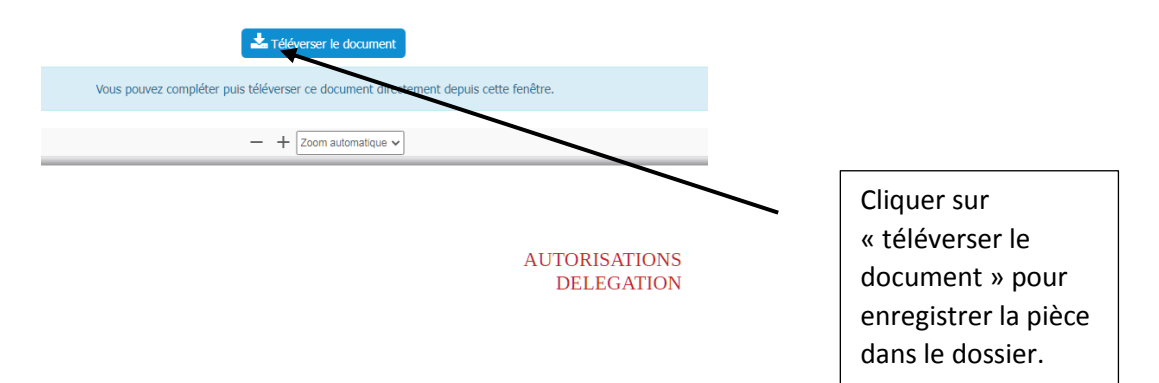

## DOCUMENTS À SIGNER

| DOCUMENTS                                                                                              |
|----------------------------------------------------------------------------------------------------|
| Contrat de scolarisation                                                                               |
| • Ce contrat définit les engagements de chacune des parties tout au long de l'année scolaire.          |
|                                                                                                    |
| O Ce document définit les règles de fonctionnement de l'établissement pour l'année scolaire 2023-2024. |
| 🗅 ANNEXE TARIFAIRE                                                                                     |
| O Cette annexe mentionne les tarifs appliqués pour l'année scolaire 2023-2024.                         |
| 🖻 REGLEMENT GARDERIE                                                                                   |
| • Ce document définit les règles pour les temps périscolaires.                                         |
| En cochant cette case, vous attestez avoir lu et être en accord avec le contenu de ces documents.      |
| Valider mon dossier famille                                                                            |
| Attention                                                                                              |

Ne pas oublier de valider votre dossier « famille » avant de passer au dossier « élèves ». SI vous oubliez de valider, votre dossier sera incomplet et ne pourra pas être validé par le secrétariat.

b. Onglet « dossier élèves »

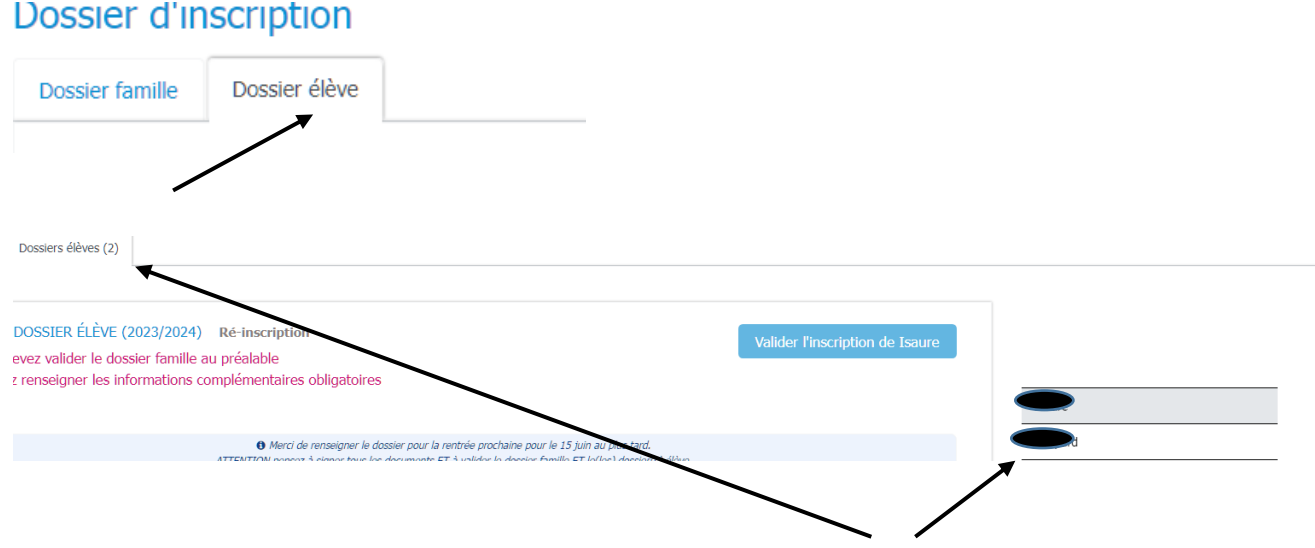

Le chiffre entre parenthèses précise le nombre de dossier à compléter qui correspond au nombre d'enfant(s) listé(s) sur la droite de votre écran.

Sur la même page vous pouvez voir <u>les informations complémentaires</u>, pour chacune sélectionnez dans le menu déroulant votre choix et suivez bien les consignes indiquées. Si vous oubliez de sélectionner vous ne pourrez pas valider le dossier élève, en haut de la page les champs incomplets seront indiqués.

|           | COLARITÉ DE L'ANNÉE PROCHAINE                                                                                                    |
|-----------|----------------------------------------------------------------------------------------------------|
|           | lasse                                                                                                    |
|           | ETITE SECTION                                                                                                    |
|           | ormation                                                                                                    |
|           | ycle 1 - PETITE SECTION                                                                                                    |
|           |                                                                                                    |
|           |                                                                                                    |
| $\langle$ | NFORMATIONS COMPLÉMENTAIRES                                                                                                    |
|           | FORFAIT GARDERIE SOIR                                                                                                    |
|           | • Je demande le forfait garderie soir car mon enfant reste au périscolaire régulièrement.                                                                   |
|           |                                                                                                    |
|           |                                                                                                    |
|           | DROIT A L'IMAGE SUPPORT PEDAGOGIQUE                                                                                                    |
|           | • Jautorise l'établissement à prendre en photo et filmer les élèves pour l'utilisation de supports pédagogiques (cahier de vie, bricolage, film de sortie). |
|           |                                                                                                    |
|           |                                                                                                    |
|           | DROIT A L'IMAGE ALBUM SOUVENIR DE L'ETABLISSEMENT                                                                                                    |
|           | <ul> <li>J'autorise l'établissement à prendre en photo et filmer les élèves pour l'édition de l'album de l'établissement.</li> </ul>                        |
|           |                                                                                                    |
|           |                                                                                                    |
|           | DROIT A L'IMAGE SITE INTERNET DE L'ETABLISSEMENT                                                                                                    |
|           | • J'autorise la publication des photos ou vidéos de mon enfant sur le site internet de l'établissement.                                                     |
|           |                                                                                                    |
|           |                                                                                                    |
|           | DROIT A L'IMAGE INSTAGRAM DE L'APEL                                                                                                    |
|           | ■ Jautorise la publication des photos ou vidéos de mon enfant sur l'instagram de l'APEL #0visage                                                            |
|           |                                                                                                    |
|           |                                                                                                    |
|           | PAI : ALLERGIES ALIMENTAIRES OU ASTHME                                                                                                    |

Puis vous accédez aux informations suivantes :

| PIÈCES DU DOSSIER |                                                       |
|-------------------|-------------------------------------------------------|
| 🗅 PAI             |                                                       |
|                   | Depuis mon ordinateur                                 |
|                   | Merci de télécharger le PAI complété de votre enfant. |
|                   |                                                       |
|                   |                                                       |
|                   | Valider l'inscript                                    |
|                   |                                                       |
|                   | Attention                                             |

• Mon enfant a besoin d'un protocole médical pour la prise de médicaments sur temps scolaire (asthme ou allergie alimentaire). Merci de compléter le formulaire PAI dans les pièces de dossier.

Une fois la procédure d'inscription terminée et les dossiers validés, vous allez recevoir un SMS qui peut mettre un peu de temps (5 minutes) à arriver.

Merci pour votre implication.